# SpringerLink の利用方法

## -統一アカウントによる認証を経て学外から使用する場合-

SpringerLink が、学外からでも利用できる ようになりました ・従来学内限定利用の SpringerLink が、統一ア 2. 画面右上の「Sign up / Log in」をクリッ カウントを使って認証することにより、学外か クします。 らでも利用できるようになりました。 Sign up / Log i ・学術認証フェデレーション(学認)への加盟 D Springer Link により、可能になりました。 3. 「Institutional / Athens login」をクリッ クします。 学術認証フェデレーション(学認)とは 学術 e-リソースを利用する大学、学術 e-リソースを提供 Sign up / Log in する機関・出版社等から構成された連合体のことです。 D Springer Link » Institutional / Athens login Q Search 学認関連サービス一覧 http://www.cc.mie-u.ac.jp/cc/gakunin.html 注意(ログイン、ログアウトに関して) 3. 画面右「find your institution (via ・学認は、一回ログインすると同一の認証を必 Shibboleth)」のプルダウンメニューを開き、 要とする他システムに認証なしでログイン出来 「Mie University」をクリックします。「Log in る「シングルサインオン」という方法を採用し via Shibboleth」をクリックします。 ています。 そのため、すでに学認にログインした状態であ Or, find your institution (via Shibboleth) れば、下記認証ステップは省略されます。 ・ログイン作業は簡便になりますが、意識する Mie University ことなく複数のサイトにログインしていますの Log in via Shibboleth で、ログアウトには注意を払ってください。 ・完全にログアウトするためには、利用した各 サービスで個々にログアウトをした上で一旦ブ ラウザを終了していただく必要があります。特 に共用パソコンをご利用の際には注意してくだ さい。 SpringerLinkとは ・Springer が提供する、電子ジャーナルサービ スです。 ・約1900タイトルの電子ジャーナルが利用でき ます。 利用方法 1. Welcome to SpringerLink にアクセスしま す。 https://link.springer.com/

# SpringerLink の利用方法

-統一アカウントによる認証を経て学外から使用する場合-

4. 認証画面が表示されたら、「Username」に職 員番号・学籍番号を、「Password」に統一アカウ ントを入力し、「Login」ボタンをクリックしま す。

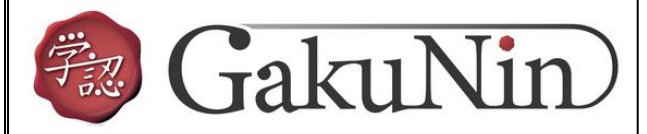

#### 学認関連サービス ログインページ

学認問連サービスについては三重大学総合情報処理センターホームページ内の解説ページをご覧下さい。

#### お知らせ

ログイン後、情報の送信を承認するかどうかの確認ページが表示されるようになりました。 詳しくは上記ページを参照下さい。(2013/12/16)

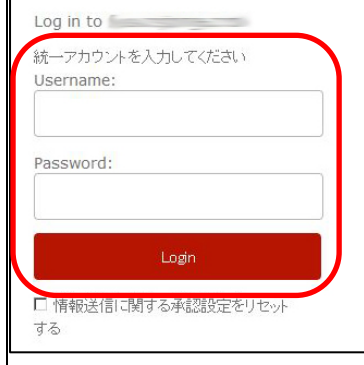

### 5. 統一アカウント入力後の画面で、ユーザ情 報送信の選択肢を選びます。

Logo Placeholder Approve/webapp/logo.png あなたがアクセスしようとしているサービス: <u>Springer SBM</u> の サービスによって提供された説明: サービスの利用に必要な情報 上の情報はこのサービスにアクセスするために必要です。あなたがこのサービスにアクセスするたびにあなたについて の情報を送信することに同意しますか? 同意方法の選択 今回は情報を送信することに同意します。次のログイン時に再度チェックします。 + 詳しい説明 ○ 今回と同じ情報を今後も自動的にこのサービスに送信することに同意します。 + 詳しい説明 今後、私がアクセスするサービスで必要とされるすべての私の情報がサービスプロバイダにリリースされ ることに完全に同意します。 + 詳しい説明 拒否する 次

各サービスにログインするときには、ユーザ ID 等の 情報がサービス提供者のサーバに送信されることが あります。(送信される情報はサービス毎に異なりま す) そのため、ログインする段階で、送信してもよいかど うかを承認する必要があります。 「同意方法の選択」欄にて、ご自身が同意できる範囲 を選び、「次」ボタンをクリックしてください。

|                                         | Logo Placeholder<br>Replace uApprove/webapp/logo.png |
|-----------------------------------------|------------------------------------------------------|
| あなたがアクセスしようとしているサービス:<br>Springer SBM の |                                                      |
| サービスによって提供された説明:                        |                                                      |
| あなたが送信を許可した情報                           |                                                      |
| 本当に上の情報を送信しますか?                         |                                                      |
| 戻る」送信                                   |                                                      |

### 問い合わせ先

附属図書館雑誌・電子情報担当 Tel: 059-231-9084 E-mail:lib-zasshi@ab.mie-u.ac.jp